**User Reference** 

# JSP Prompt Maintenance v10x

By CMiC

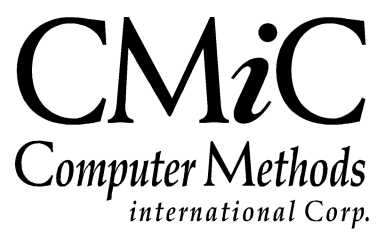

### **Proprietary Notice**

The contents of the CMiC software product, including both this manual and the program components, are proprietary to Computer Methods International Corp. (CMiC), are copyright protected and are considered Confidential Information by CMiC. All rights are reserved by CMiC. A copy of the manual and the program has been provided to the original licensee under license with CMiC strictly for their own use under the terms of the license. All copies of this manual whether in print or electronic format must contain a copy of this Proprietary Notice. Any selling, licensing or other distribution of the contents of either this manual or the program components, whether for profit or not, is unlawful and may subject the violator and the original licensee to termination of license, criminal charges, civil action, or any combination of these.

Copyright © 2017

**Computer Methods International Corp.** 4850 Keele Street Toronto, Ontario M3J 3K1 Canada

### **Risk of Use Notice**

The CMiC software product, including both this manual and the program components, is licensed on an "AS IS" basis. The entire risk as to the results of its use is with the licensee. Except in those jurisdictions which impose certain warranties by statute which may not be waived by one or more of the parties, and only to that extent, Computer Methods International Corp. (CMiC) makes no warranties whatsoever, either expressed or implied, with respect to the quality, performance, merchantability or fitness for any particular purpose of any or all components of this software product, except as provided in the licensee's license agreement. The licensee (and not CMiC or its agents) will be solely responsible for the costs of all service, or of any defect in this software product and any incidental or consequential damages caused or alleged to be caused either directly or indirectly by the software product to the licensee or any other person, including, but not limited to, any interruption of service, or loss of business or anticipatory profits, even if CMiC has been advised of the possibility of such damages.

"Computer Methods International Corp" and "CMiC" are registered trademarks of Computer Methods International Corp. Oracle, Oracle9<sup>iTM</sup>, Oracle Application Server11g<sup>TM</sup>, Oracle Database 11g<sup>TM</sup>, Oracle® Discoverer<sup>TM</sup> are trademarks or registered trademarks of Oracle Corporation.

User Reference Guide - Version: CMiC Open Enterprise v10x

Printed: September 21, 2017

## Contents

| PROMPT MAINTENANCE                  |
|-------------------------------------|
| CHANGING BOILER PLATE ON JSP PAGES1 |
| INDEX                               |

# **Prompt Maintenance**

### **Changing Boiler Plate on JSP Pages**

Allows the customization of the boiler plate text for JSP pages at four different levels.

- The Organization
- The User level
- The Project level
- The User and Project level.

Each of these levels can also be defined by Language if required. This allows for the translation of the standard CMiC software to different languages as required. The Language that the user will see is set within their local browser.

The ability to change system boiler plate is limited by a privilege: 'Messages - Update text messages for different users'

This is currently only on the Project Management Menu.

#### **Setting the Privilege**

The privilege to change boiler plate on a global basis can be given to either a JSP Role or directly to a user. This privilege allows the user to change boiler plate for any user. By default a user is allowed to change their own boiler plate. To restrict this functionality you restrict the user from having access to this program. Via either the Role Maintenance or User Access pages, depending on if you are applying this privilege by Role or directory to the user - select the Assign Privileges action.

| Project Management                                                                                                    |                                                      |         | Sue Christ         | tensen's Pri | ofile <u>Home</u> |
|----------------------------------------------------------------------------------------------------|------------------------------------------------------|---------|--------------------|--------------|-------------------|
| 🕸 🗉 🗉 🛛 Project Management Menu 🔼                                                                                                    | Add/Remove privileges from the "MASTER"              | Role    |                    |              | <b>^</b>          |
| Search Go                                                                                                    |                                                      | Selec   | t All Unselect All | Update       | Back              |
| Project: Loafers Lake Refurbishment                                                                                                    | Privilege                                            | Granted |                    |              |                   |
| Communication Management                                                                                                    | Action Items - Create Public Items                   |         |                    |              |                   |
| Document Management                                                                                                    | Contacts - Activate/Inactivate                       |         |                    |              |                   |
| High Management     High Anagement                                                                                                    | Contacts - Create                                    | •       |                    |              |                   |
| Site Management                                                                                                    | Contacts - Edit                                      | V       |                    |              |                   |
| Ele Meintenence                                                                                                    | Logs - Set Defaults For Query Configurations         | V       |                    |              |                   |
| Security                                                                                                    | Logs - Set Defaults For Query Filters                | V       |                    |              |                   |
| Partners                                                                                                    | Meeting Minutes - Create                             | V       |                    |              |                   |
| User Maintenance                                                                                                    | Messages - Update text messages for different users  |         |                    |              |                   |
| Role Maintenance                                                                                                    | Notes - Delete Own Notes                             | ~       |                    |              |                   |
| Project Roles                                                                                                    | Notes - Edit Own Notes                               |         |                    |              |                   |
| License Pools                                                                                                    | PCIs - Create from and Link to other objects         | ~       |                    |              |                   |
|                                                                                                    | Projects - Close Projects                            | ~       |                    |              |                   |
|                                                                                                    | Punchlists - Create                                  | ~       |                    |              |                   |
| Project Management Project Management Project Loafers Lake Refurbishment Document Management Bid Management Bid Management Reports File Maintenance Reports User Maintenance Role Maintenance Role Maintenance User Access Project Roles License Pools | RFI - Create                                         | ~       |                    |              |                   |
|                                                                                                    | Transmittals - Create                                | ~       |                    |              |                   |
|                                                                                                    | User Defined Fields LOV list - Add/Edit/Delete items | ~       |                    |              |                   |
|                                                                                                    | Users - Create                                       | ~       |                    |              |                   |
|                                                                                                    |                                                      |         |                    |              | Y                 |

#### **Customizing the Boiler Plate**

This is done via the Prompt Maintenance page available in the standard Treeview, under the File Maintenance node.

| Project Mana                      | gement                                                 |                                |                 |                                |        | <u>Su</u> | e Christens | en's Prof | <u>ile Home</u> |  |
|-----------------------------------|--------------------------------------------------------|--------------------------------|-----------------|--------------------------------|--------|-----------|-------------|-----------|-----------------|--|
| 🕸 🗉 🖲 Project Management Menu 📥   |                                                        |                                | Me              | ssage Maintenance              |        |           |             |           |                 |  |
| Search                            | Required fields are in                                 | dicated with a blue triangle   | (1)             |                                |        |           |             |           |                 |  |
| Project: Loafers Lake Refurb      | Message<br>Key                                         | Message                        | User            | Project                        | Locale | en 💌 Add  | Cancel      | Query     | Mode            |  |
| Document Management               |                                                        | Message Key                    |                 | Message                        |        | Project   | Locale      | Action    |                 |  |
| Budget & Cost Management          | < <p>&lt;&lt; Prev 1 - 50 of 3848 [Hext &gt;&gt; )</p> |                                |                 |                                |        |           |             |           |                 |  |
|                                   | %                                                      |                                | %               |                                |        |           | en          | <u></u>   | x               |  |
| Reports                           | %_Alloc                                                |                                | % Alloc         |                                |        |           | en          | 5         | x               |  |
| 🖻 👝 File Maintenance              | % Complete Of Costs                                    |                                | % Complete Of   | Costs                          |        |           | en          | <u>S</u>  | ×               |  |
| Menu Maintenance                  | %_Complete_Of_Obligations                              |                                | % Complete Of   | Obligations                    |        |           | en          | <u>S</u>  | x               |  |
| Enterprise PM     Project Control | (Projected)_Cost_at                                    | (Projected)_Cost_at_Completion |                 | (Projected) Cost at Completion |        |           | en          | <u>S</u>  | x               |  |
|                                   | (no_subject)                                           |                                | (no subject)    | (no subject)                   |        |           | en          | 5         | x               |  |
| 2004-6-1                          | ***_Select_an_Action_***                               |                                | *** Select an A | *** Select an Action ***       |        |           | en          | 5         | X               |  |
|                                   | 1                                                      |                                | 1               | 1                              |        |           | en          | <u>S</u>  | X               |  |
| Submittal Type                    | 1_year_ago                                             |                                | 1 Year Ago      | 1 Year Ago                     |        |           | en          | <u>S</u>  | ×               |  |
| Punchlist Status                  | 2                                                      |                                | 2               | 2                              |        |           | en          | <u>S</u>  | ×               |  |
| - Funding Source Maintenar        | 2_years_ago                                            |                                | 2 Years Ago     | 2 Years Ago                    |        |           | en          | <u>S</u>  | ×               |  |
| - Activities                      | 2nd                                                    |                                | 2nd             |                                |        |           | en          | <u>S</u>  | X               |  |
| Default Filters                   | 2nd_Email                                              |                                | 2nd E-mail      | 2nd E-mail                     |        |           | en          | <u>S</u>  | X               |  |
| User-Defined Fields               | 2nd_Fax                                                |                                | 2nd Fax         | 2nd Fax                        |        |           | en          | <u>S</u>  | X               |  |
|                                   | 3                                                      |                                | 3               | 3                              |        |           | en          | 5         | X               |  |
| Prompt Maintenance                | 3_years_ago                                            |                                | 3 Years Ago     |                                |        |           | en          | 5         | X               |  |
| 🗄 🗀 Security                      | ACH_Prenote_Coun                                       |                                | Prenote Count   |                                |        |           | en          | <u>S</u>  | X               |  |
|                                   | ACH_Transaction_C                                      | ode                            | ACH Transacti   | on Code                        |        |           | en          | 5         | ×               |  |
|                                   | ADD_RFI                                                |                                | Add RFI         |                                |        |           | en          | 5         | ×               |  |
|                                   | Abbreviation                                           |                                | Abbreviation    |                                |        |           | en          | 5         | ×               |  |
|                                   | Able_to_Travel                                         |                                | Able to Travel  |                                |        |           | en          | <u> </u>  | ×               |  |
|                                   | Abort                                                  |                                | Abort           |                                |        |           | en          | 5         | ×               |  |
|                                   | Abort Workflow                                         |                                | Abort Workflov  | v                              |        |           | en          | <b>S</b>  | ×               |  |

When this page first opens is displays all the prompts/text in the system.

#### Fields

Message Key – this is the actual code used by the message.

**Message Text** – this is the text that displays when a page uses the message key (this is the prompt shown on the screen).

User – this field is a user that has customized text.

**Project** – this field is a Project that has customized text.

**Locale** – this indicates the language, for example 'en' is English, 'fr' is French – these codes are the standard language codes used by browsers.

#### For Users with Privilege to 'Update Text Messages for Different Users'

#### Changing Boiler Plate 'Globally'

- Press the [Query] button
  - The fields at the top of the page will change color enter a query in either the Message Key or Message Text field the '%' can be used as the wild card.
  - o Once entered press [Search Mode].
  - The display area below the fields will display all messages that match.
- Find the required message in the display area and press the Edit Icon to the right of the message this will insert the data into the area at the top of the screen.
- Enter the new message.
- Once complete use the [Update] button to save the changes.

#### Creating Boiler Plate for a Specific User or Project

- Press the [Query] button.
  - Use the 'LOV' on the Message Key field to find the required record.
  - Once entered press [Search Mode].
  - The system will return the record to the fields at the top of the screen.
- Enter the new message.
- If this is just for one user, enter the user's name.
- If this is just for one Project enter the Project Code.
- If this is for one Project, one user enter both fields.
- Once Complete use the [Add] button to create the new record.

#### Updating Boiler Plate for a Specific User or Project

- Press the [Query] button
  - The fields at the top of the page will change color enter a query in either the Message Key or Message Text field the '%' can be used as the wild card.
  - o Once entered press [Search Mode].
  - The display area below the fields will display all messages that match.

- Find the required message in the display area and press the Edit Icon to the right of the message this will insert the data into the area at the top of the screen.
- Update the message.
- Once complete use the [Update] button to save the changes.

#### For Users without the Privilege

- Press the **[Query]** button
  - Use the LOV on the Message Key field to find the required record
  - Once entered press [Search Mode]
  - The system will return the record to the fields at the top of the screen.
- Enter the new message.
- The User Name will Default and cannot be changed.
- If this is just for one Project, enter the Project Code.
- Once Complete use the [Add] button to create the new record.

#### **Technical Implementation:**

- This feature will not change boiler plate on Logs.
- 'Specific Project' functionality is applied according to the users 'Current' project and some programs (mostly maintenance pages such a Project Maintenance) allow the user to select a project in this case the boiler plate will match the users Current Project settings.
- This is a global change to the system there may be cases where the boiler plate does not change. If you find this is the case, please enter a low priority issue indicating the program and the specific field that does not change.

## Index

### С

### P